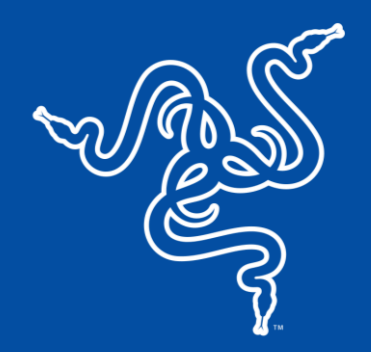

## RAZER WOLVERINE V2 PRO

MASTER GUIDE

Pair the power of your next-gen system with the performance of a next-gen wireless pro controller. Officially licensed by PlayStation™, the **Razer Wolverine V2 Pro** is armed with Razer™ HyperSpeed Wireless and a full set of competitive features to deliver high-performance, low-latency gaming on PS5<sup>™</sup> consoles and PC.

## CONTENTS

| 1. WHAT'S INSIDE                          | 3  |
|-------------------------------------------|----|
| 2. WHAT'S NEEDED                          | 4  |
| 3. LET'S GET YOU COVERED                  | 5  |
| 4. TECHNICAL SPECIFICATIONS               | 5  |
| 5. SETTING UP YOUR RAZER WOLVERINE V2 PRO | 6  |
| 6. PERSONALIZE YOUR EXPERIENCE            | 11 |
| 7. USING YOUR CONTROLLER                  | 11 |
| 8. SAFETY AND MAINTENANCE                 | 16 |
| 9. LEGAL                                  | 17 |

## 1. WHAT'S INSIDE

Razer Wolverine V2 Pro

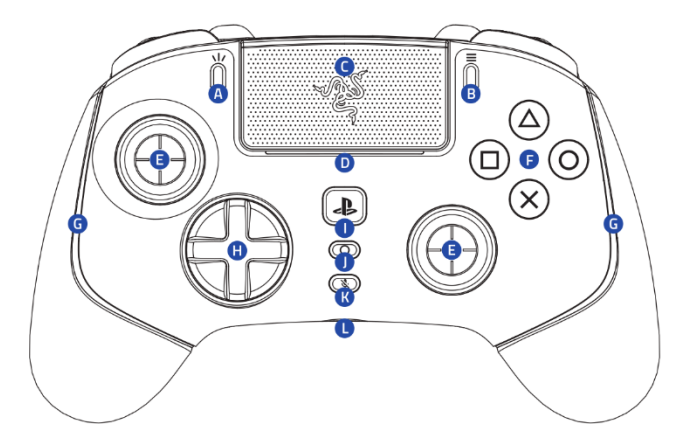

- A. Create button
- B. Options button
- C. Touch pad / Touch pad button
- D. LED status indicator\*
- E. Standard thumbstick modules (L3 / R3)
- F. Razer<sup>™</sup> Mecha-tactile action buttons
- G. Controller lighting Powered by Razer Chroma<sup>™</sup> RGB
- H. 8-Way Microswitch D-Pad
- I. PS button
- J. Multi-function button

RAZER

 Razer<sup>™</sup> HyperSpeed Wireless 2.4 GHz USB Type A dongle

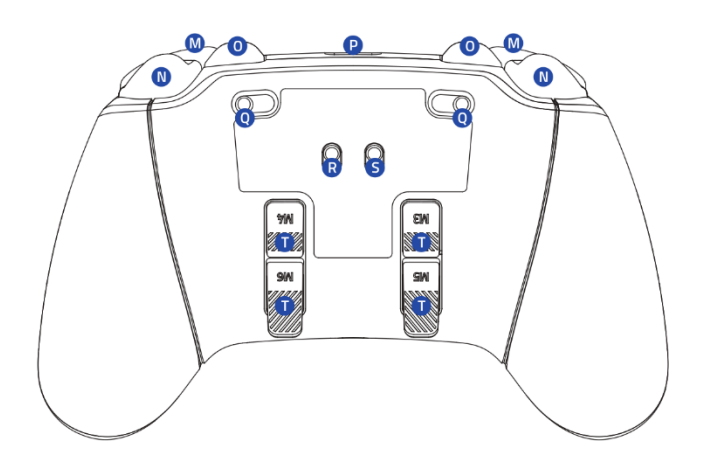

- K. 3.5 mm mic mute button (for 3.5 mm port)
- L. 3.5 mm analog audio port\*\*
- M. Bumpers (L1 / R1)
- N. Razer HyperTriggers (L2 / R2)
- O. Multi-function bumpers (M1 M2)
- P. USB Type C port
- Q. Trigger stop switches
- R. Connection mode switch (Wireless / Wired)
- S. Controller mode switch (PS5 / PC)
- T. Multi-function triggers (M3 M6)
- USB Type A to USB Type C cable

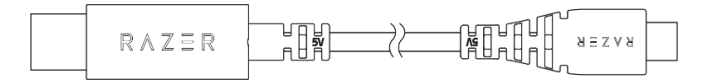

\*When using the controller with the PS5<sup>™</sup> console, the controller will show your current player number in the LED status indicator.

\*\*Audio function only available in PS5™ controller mode.

2 additional thumbstick caps

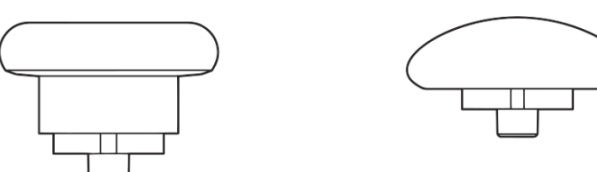

Tall concave

Short convex

Important Product Information Guide

## 2. WHAT'S NEEDED

### **PRODUCT REQUIREMENTS**

- PS5<sup>TM</sup> console or PC (Windows<sup>®</sup> 10 64-bit or higher)\*
- USB Type A port

## **RAZER CONTROLLER APP REQUIREMENTS**

- iOS 13 / Android 10 (or higher) device with Bluetooth connectivity
- Internet connection for app installation

\* Razer has validated the operation between this controller and the PlayStation<sup>®</sup>5 console. PC compatibility not tested nor endorsed by Sony Interactive Entertainment.

## 3. LET'S GET YOU COVERED

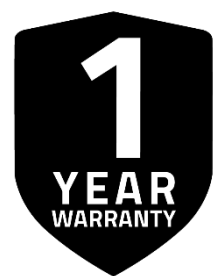

# Register your product and score exclusive benefits **razerid.razer.com/warranty**

Your product's serial number can be found here.

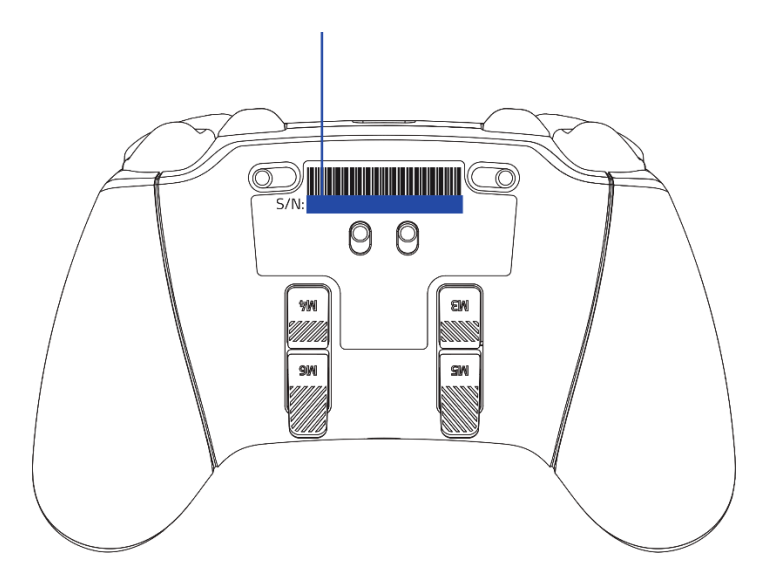

## 4. TECHNICAL SPECIFICATIONS

- Razer<sup>™</sup> Mecha-Tactile Action Buttons
- 8-Way Microswitch D-Pad
- 6 Remappable Multi-Function Buttons
- Razer<sup>™</sup> HyperTrigger
- 3.5mm analog audio port compatible with PS5<sup>™</sup> consoles and PC (Windows)
- 2 additional thumbstick caps (tall concave, short convex)
- Razer<sup>™</sup> HyperSpeed Wireless 2.4GHz USB Type A dongle
- 9.8 ft / 3 m wired USB Type C to USB Type A cable

## 5. SETTING UP YOUR RAZER WOLVERINE V2 PRO

#### **CHARGING THE CONTROLLER**

Connect the Razer Wolverine V2 Pro to any of the USB ports on the PS5<sup>™</sup> console or PC. The controller's LED status indicator will breathe in orange while charging and turn off once fully charged.

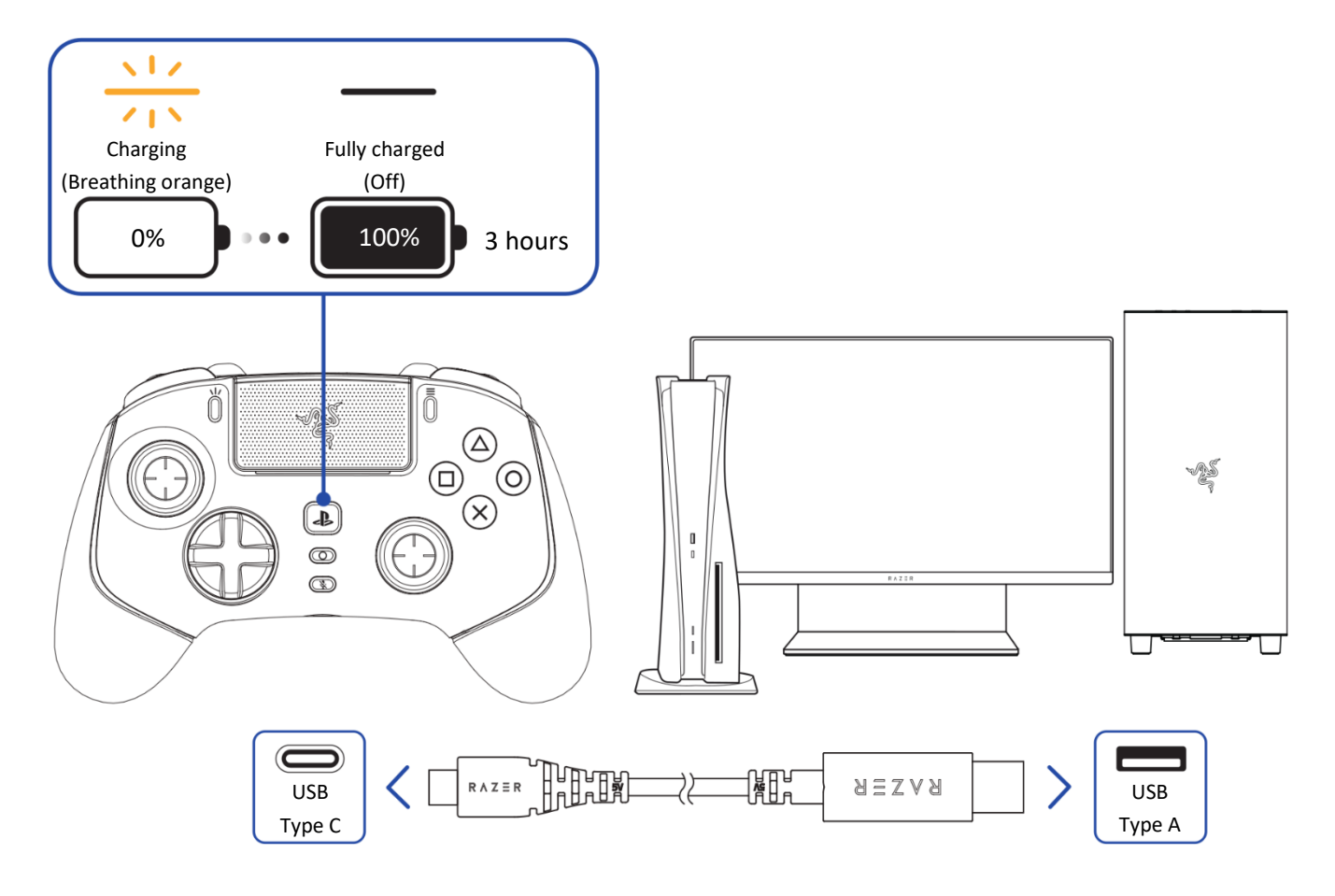

Only use the included USB Type A to USB Type C cable to charge the Razer controller. For best results, please fully charge the controller before using it for the first time. A depleted battery will be fully charged in approximately 3 hours.

## CONNECTING YOUR CONTROLLER

#### A. Via Wired mode

1. Set the connection mode to Wired mode.

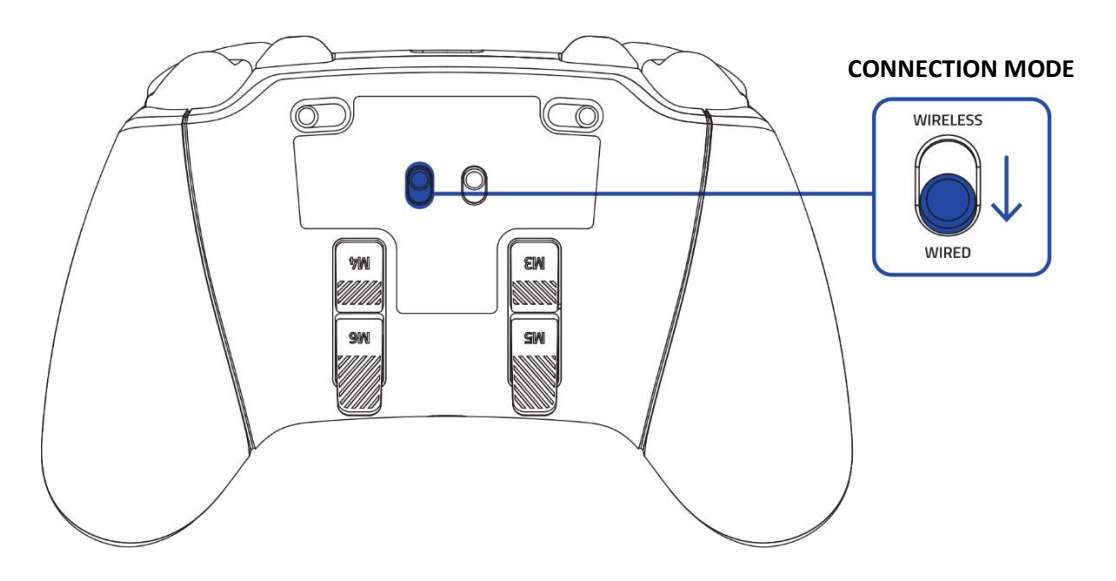

2. Set the controller mode according to the intended device.

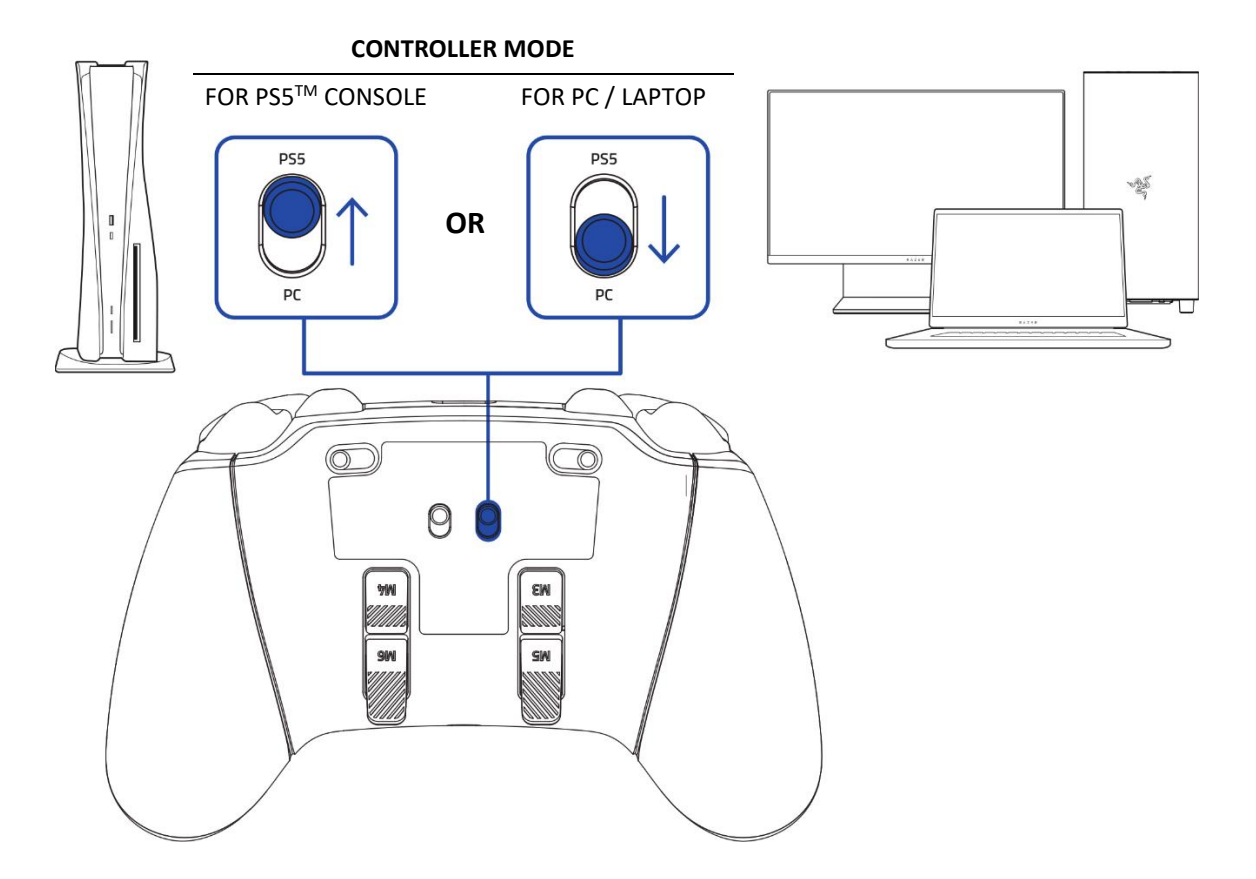

- ň ĄS ŖS  $\bigcirc$  $\mathbf{\hat{O}}$ ĺ (X) ł 0 B (C RAZER RAZER USB USB Type A Type C **(i)** It's recommended to plug the controller into the USB port at the front of the  $PS5^{TM}$
- 3. Plug the controller into the PS5<sup>™</sup> console or PC using the USB Type A to USB Type C cable.

#### B. Via Wireless mode

console.

1. Set the connection mode to Wireless mode.

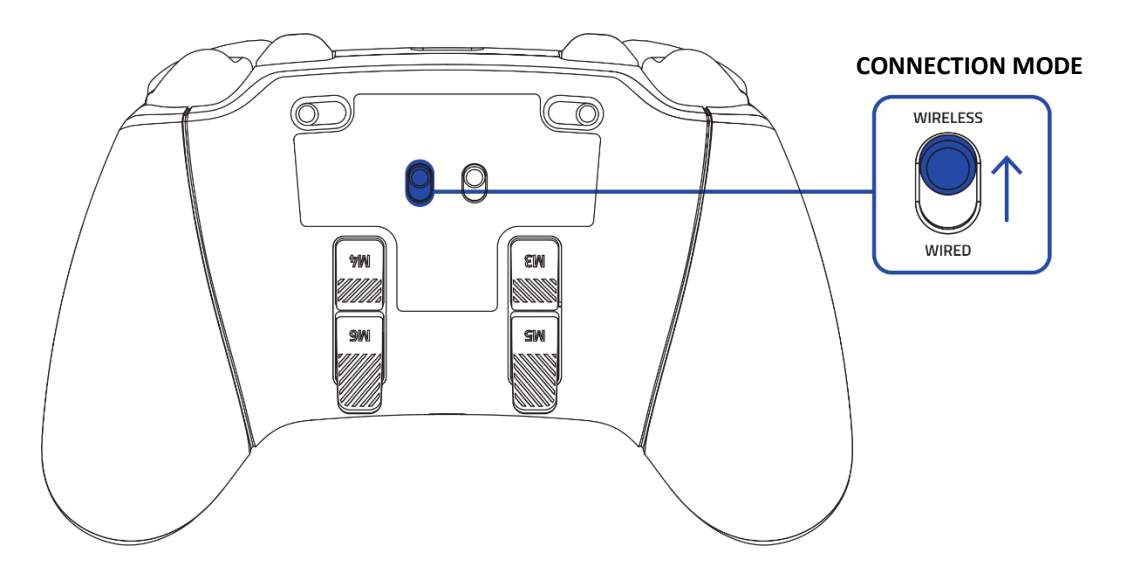

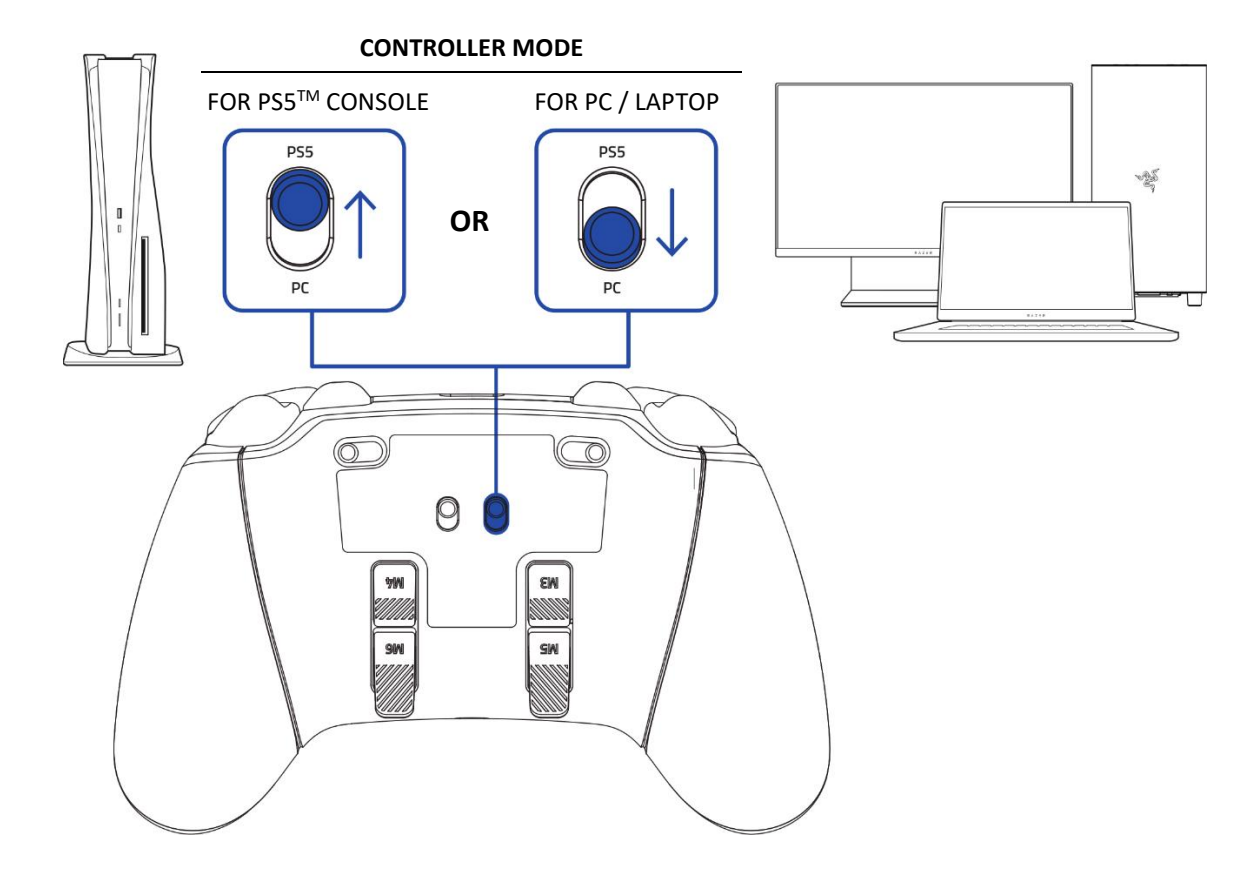

2. Set the controller mode according to the intended device.

3. Plug the USB Type A dongle into the  $PS5^{TM}$  console or PC.

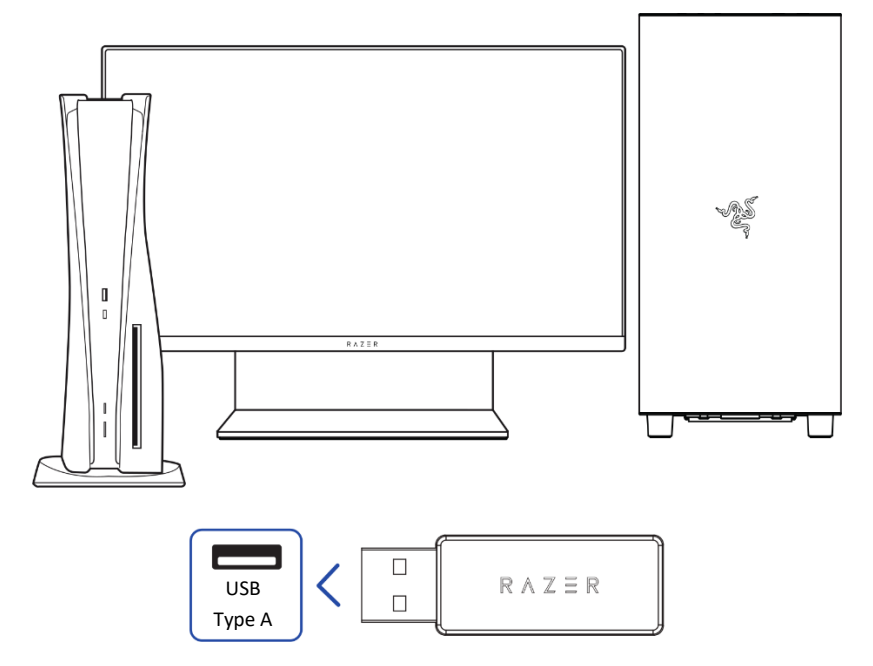

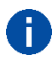

*It's recommended to plug the wireless USB Type A dongle into the USB port at the front of* the PS5<sup>™</sup> console.

4. Press and hold the PS button to power on the controller. The controller will automatically connect to the USB Type A wireless dongle.

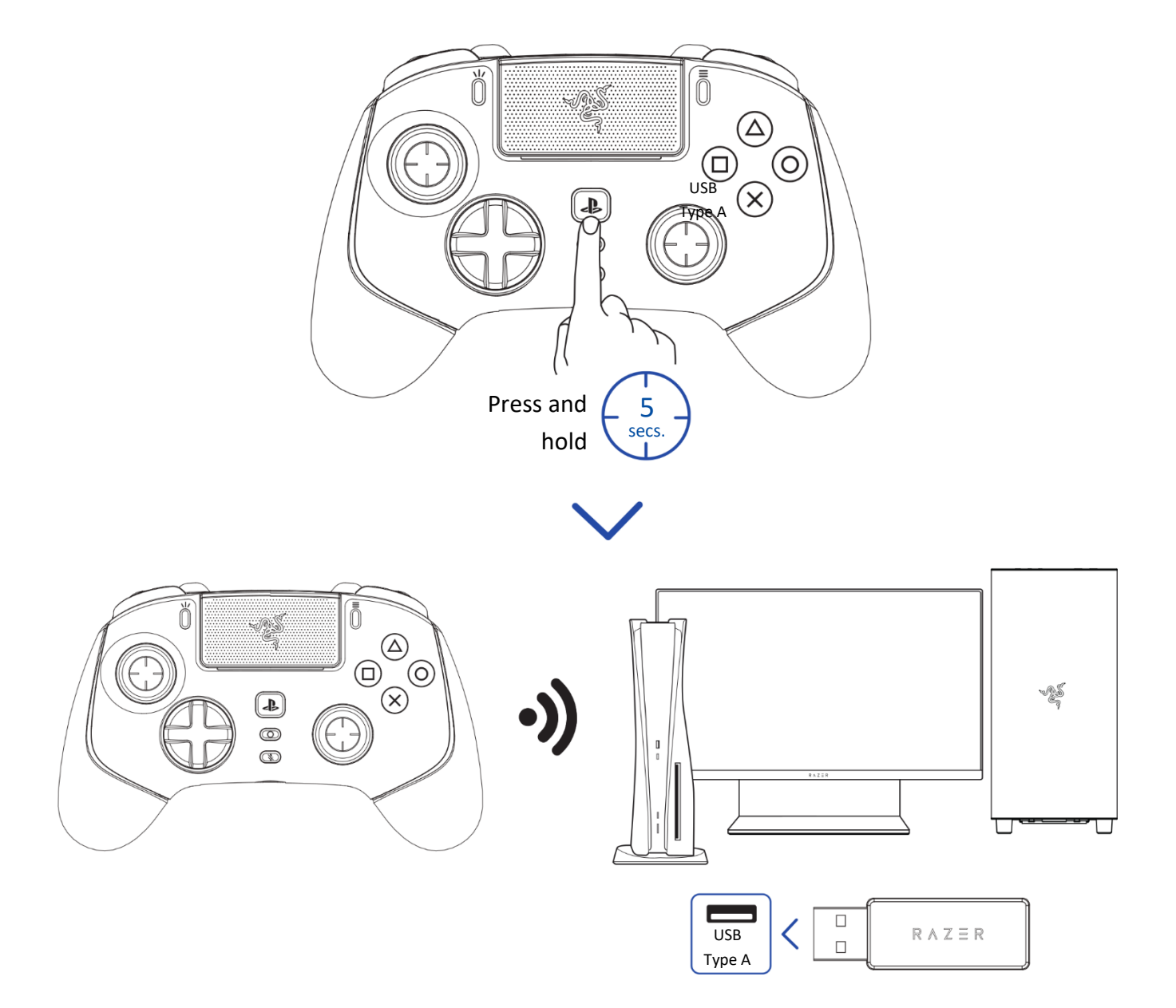

## 6. PERSONALIZE YOUR EXPERIENCE

Download the Razer Controller app to customize the controller according to your playstyle. Remap the buttons, triggers, and bumpers to preferred commands and even experience full RGB lighting customization from your mobile device.

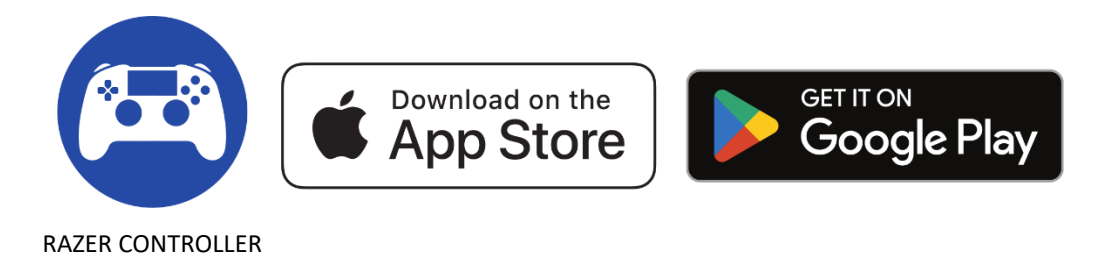

## 7. USING YOUR CONTROLLER

#### **DEFAULT CONTROLLER MAPPING (M1 – M6)**

By default, each of the controller's buttons is mapped to a specific function, while the M1 / M2 bumpers and M3 -M6 triggers are mapped as follows:

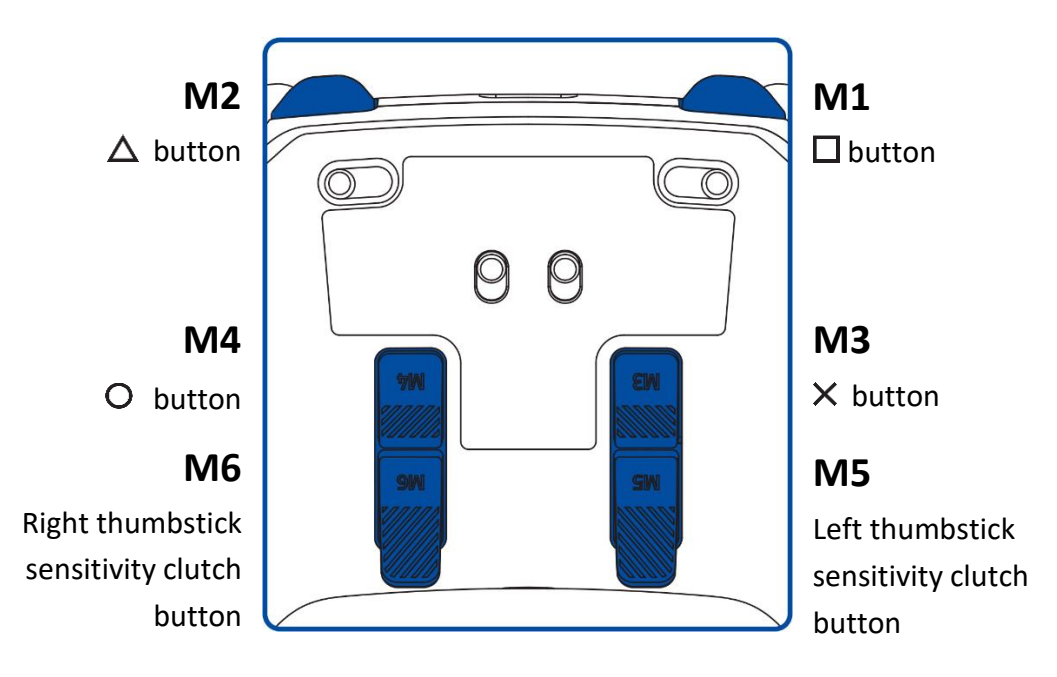

You can remap the functions of the bumpers and triggers using the Razer Controller app.

## SENSITIVITY CLUTCH BUTTONS (M5 / M6)

By default, the M5 and M6 buttons are mapped as sensitivity clutch buttons for the left and right thumbsticks. When any of the sensitivity clutch buttons are held down, the sensitivity of the corresponding thumbstick will temporarily change, providing more options for aiming precision and ultrafast turns.

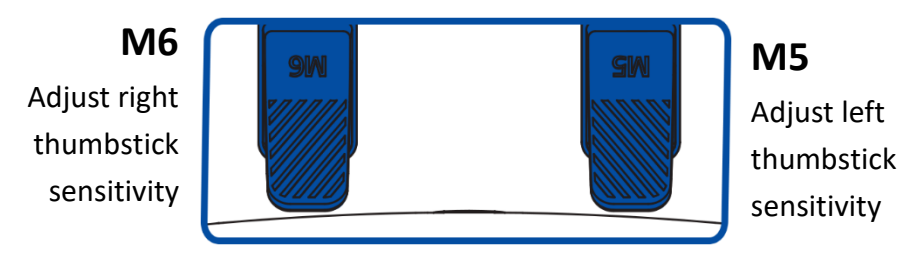

The sensitivity settings can be customized through the Razer Controller app.

## POWER ON / OFF (WIRELESS MODE ONLY)

Press and hold the PS button to power on or off the controller in wireless connection mode.

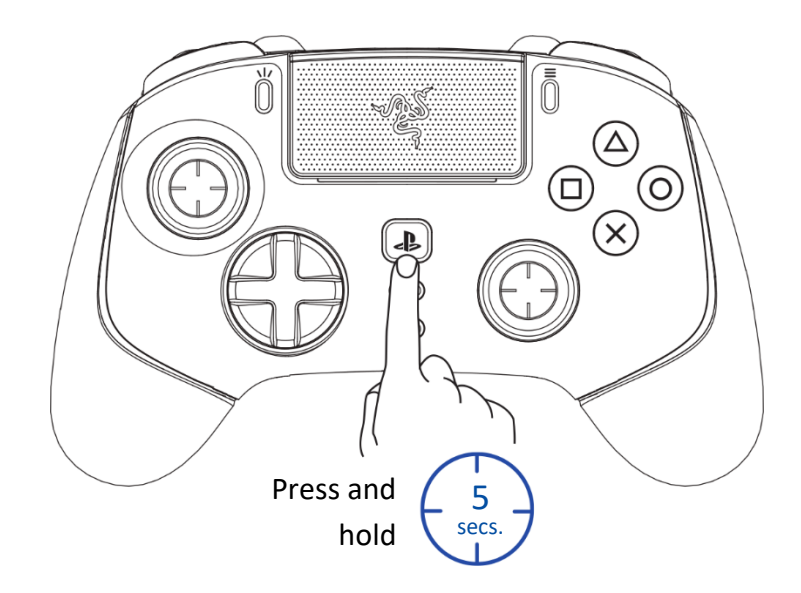

## **TRIGGER STOP SWITCHES**

Enable the Trigger Stops to shorten the travel distance and response time (Active Hair Trigger Mode) of the HyperTriggers (L2/R2) by sliding the Trigger Stop Switches outwards. To disable it, slide the switches inwards.

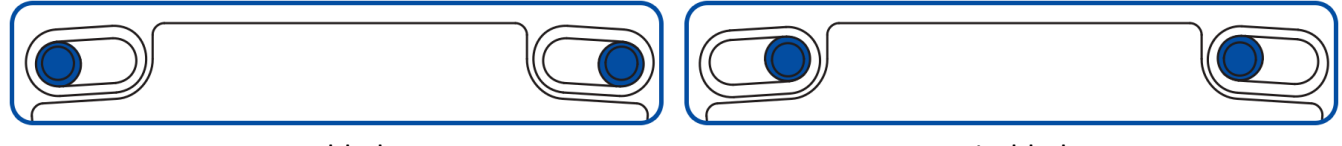

### AUDIO CONNECTION VIA 3.5 MM PORT

Plug a 3.5 mm audio device\* into the controller's 3.5 mm analog audio port.

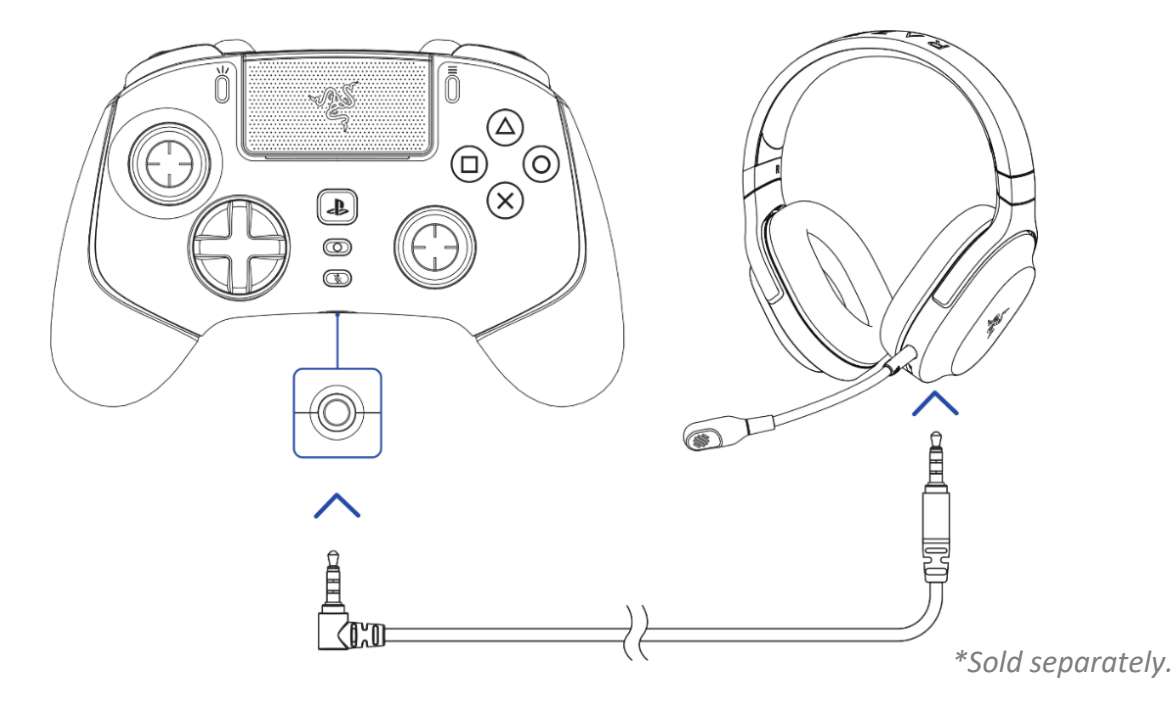

Audio function only available in PS5<sup>™</sup> controller mode. When using the controller with compatible devices, set the Razer Wolverine V2 Pro as the default input and output device (if applicable).

## **3.5 MM MIC MUTE BUTTON**

Press the 3.5 mm mic mute button to mute or unmute the microphone of the connected audio device. When muted, the 3.5 mm mic mute button will light up in solid orange.

3.5 MM MIC MUTE BUTTON

ACTIVE MUTED

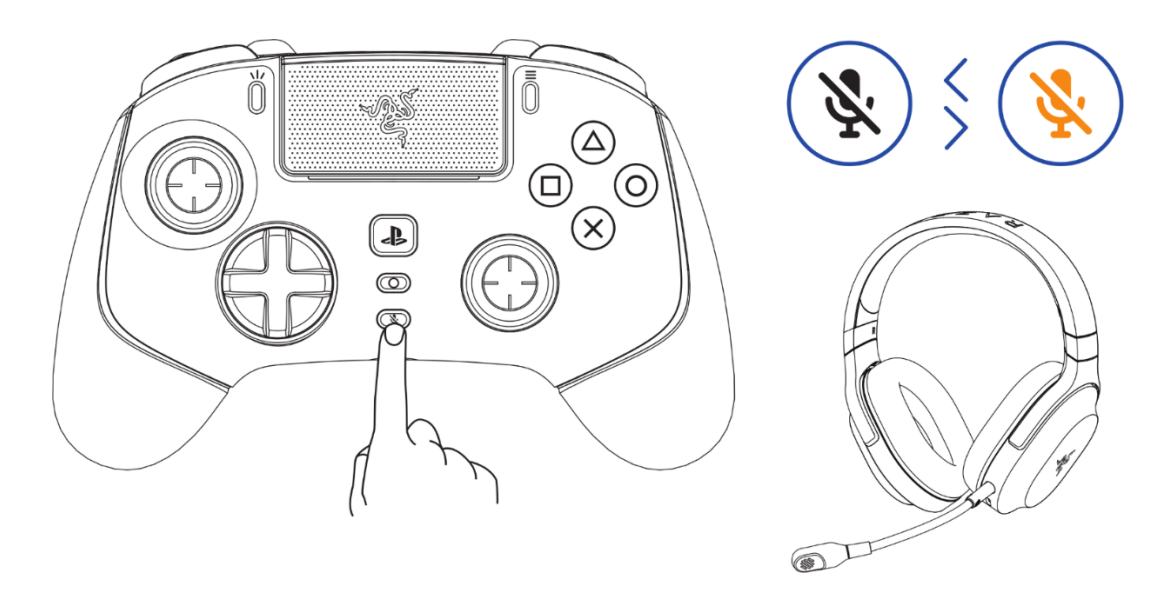

#### **MULTI-FUNCTION BUTTON**

Use the Multi-function button to adjust the in-game volume or cycle between any of the stored profiles available in the controller.

Adjusting the in-game volume

To increase or decrease the in-game volume, press and hold the Multi-function button, then press the up or down directional button.

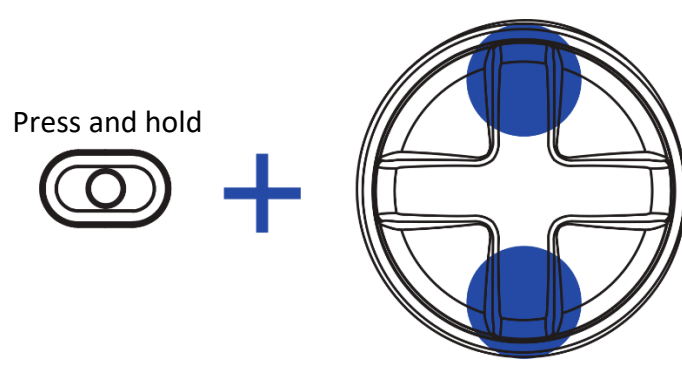

Increase in-game volume

Decrease in-game volume

Cycling through stored profiles

Press and hold the Multi-function button, then press the Right directional button to cycle through the controller's stored profiles. The LED status indicator will briefly show which profile is active as you cycle through profiles.

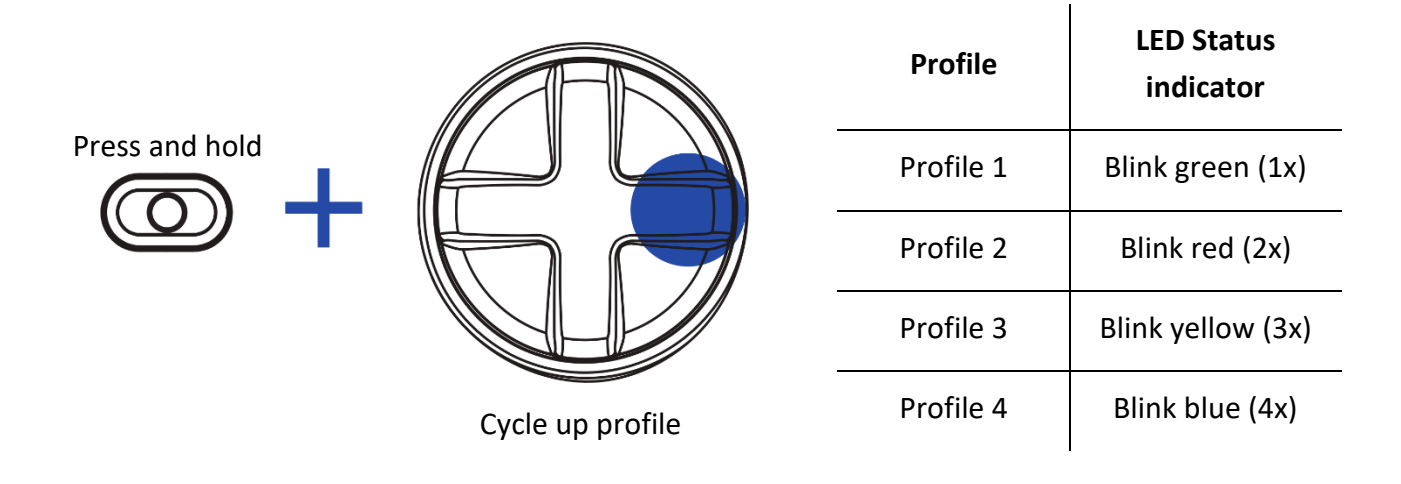

You can customize each stored profile's mapping using the Razer Controller app.

### USING THE DETACHABLE THUMBSTICK CAPS

The Razer Wolverine V2 Pro includes additional tall and convex thumbstick caps, which you can use to replace the standard thumbstick modules to tailor the controller to your playstyle. Pull the standard modules to remove, then insert the preferred modules into the controller.

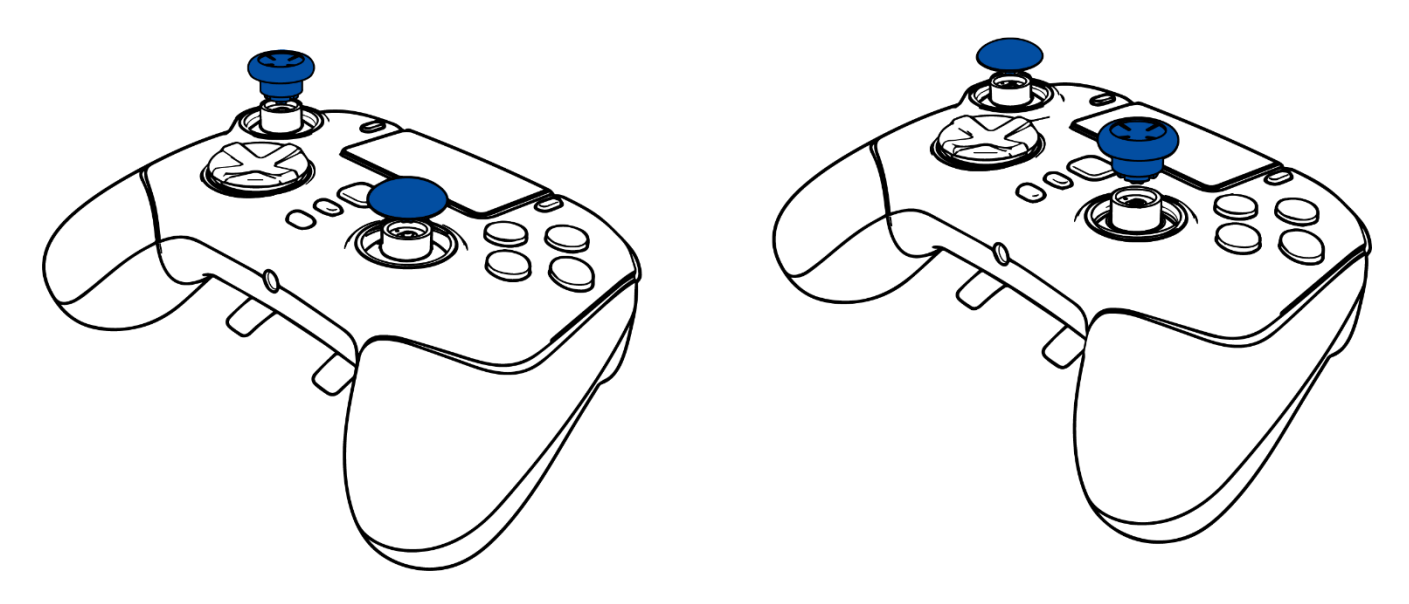

## 8. SAFETY AND MAINTENANCE

#### **SAFETY GUIDELINES**

To achieve maximum safety while using the Razer Wolverine V2 Pro, we suggest that you adopt the following guidelines:

Should you have trouble operating the device properly and troubleshooting does not work, unplug the device and contact the Razer hotline or go to <u>support.razer.com</u> for support. Do not attempt to service or fix the device yourself at any time.

Do not take apart the device, and do not attempt to operate it under abnormal current loads. Doing so will void your warranty.

Keep the device and its components away from liquid, humidity, or moisture. Operate the device and its components only within the specific temperature range of 0°C (32°F) to 40°C (104°F). Should the temperature exceed this range, unplug and switch off the device to stabilize the temperature to an optimal level.

### MAINTENANCE AND USE

The Razer Wolverine V2 Pro requires minimum maintenance to keep it in optimum condition. Once a month, we recommend you unplug the device and clean it using a soft cloth or cotton to prevent dirt buildup. Do not use soap or harsh cleaning agents.

## 9. LEGAL

### **COPYRIGHT AND INTELLECTUAL PROPERTY INFORMATION**

©2022 Razer Inc. All rights reserved. Razer, the triple-headed snake logo, Razer logo, "For Gamers. By Gamers." and "Razer Chroma" logo are trademarks or registered trademarks of Razer Inc. and/or affiliated companies in the United States or other countries.

Android, Google, Google Logo, Google Play, and the Google Play logo are registered trademarks of Google LLC.

Apple, the Apple logo, and iPhone are trademarks of Apple Inc., registered in the U.S. and other countries. App Store is a service mark of Apple Inc. iOS is a trademark or registered trademark of Cisco in the U.S. and other countries and is used under license.

The Bluetooth<sup>®</sup> word mark and logos are registered trademarks owned by Bluetooth SIG, Inc., and any use of such marks by Razer is under license.

"-D", "PlayStation", and" PS5" are registered trademarks of Sony Interactive Entertainment Inc. All other trademarks are the property of their respective owners. Manufactured and distributed under license from Sony Interactive Entertainment.

Windows and the Windows logo are trademarks of the Microsoft group of companies.

Razer Inc. ("Razer") may have copyright, trademarks, trade secrets, patents, patent applications, or other intellectual property rights (whether registered or unregistered) concerning the product in this guide. Furnishing of this guide does not give you a license to any such copyright, trademark, patent or other intellectual property right. The Razer Wolverine V2 Pro (the "Product") may differ from pictures whether on packaging or otherwise. Razer assumes no responsibility for such differences or for any errors that may appear. Information contained herein is subject to change without notice.

## LIMITED PRODUCT WARRANTY

For the latest and current terms of the Limited Product Warranty, please visit <u>razer.com/warranty</u>.

#### LIMITATION OF LIABILITY

Razer shall in no event be liable for any lost profits, loss of information or data, special, incidental, indirect, punitive or consequential or incidental damages, arising in any way out of distribution of, sale of, resale of, use of, or inability to use the Product. In no event shall Razer's liability exceed the retail purchase price of the Product.

#### GENERAL

These terms shall be governed by and construed under the laws of the jurisdiction in which the Product was purchased. If any term herein is held to be invalid or unenforceable, then such term (in so far as it is invalid or unenforceable) shall be given no effect and deemed to be excluded without invalidating any of the remaining terms. Razer reserves the right to amend any term at any time without notice.